### Install MPLAB IDE Software

#### 1. Download the MPLAB8.91 from

http://www.microchip.com/stellent/idcplg?IdcService=SS\_GET\_PAGE&nodeId=2115

| File Eult View Favorites | Tools Help                                             |                                     |                |                                  |              |          |           |
|--------------------------|--------------------------------------------------------|-------------------------------------|----------------|----------------------------------|--------------|----------|-----------|
| 🗴 🔹 Convert 🔻 🛃 Select   |                                                        |                                     |                |                                  |              |          |           |
| 🗶 🛄 Snagit 🧮 📑           |                                                        |                                     |                |                                  |              |          |           |
| x Google                 |                                                        | 👻 💐 Search 🔹                        | Share          | More »                           |              |          | Q+1       |
|                          |                                                        |                                     | SHARE VIA      |                                  |              |          | -         |
| X VNorton                | Safe Search                                            | SECURE VAULT                        | SELECT         |                                  |              |          |           |
| X 🕼 😵! 🗸                 | Q Veb Search 🔶 Upgrade                                 | Your Toolbar Now 🔀 Bookmarks        | s 🔻 🗉 Settin   | igs 🔻 🌄 HP Games 🕻               | 対 Snapfish 🔍 | 🛾 Mail 🔻 | My My Yah |
| 🔶 Favorites 🛛 🖕 🔤 Ado    | be Connect Central Lo                                  |                                     |                |                                  |              |          |           |
|                          |                                                        |                                     |                | 🏠 🗸 🔊                            | - 🖃 📥        | ▼ Page ▼ | Safety -  |
| W Devi ouisraits         |                                                        |                                     |                |                                  |              | ruge     | Surcty    |
|                          | MPLAB IDE X v1.20                                      | MPLAB IDE X v1.20                   | 0 MF           | PLAB IDE X v1.20                 |              |          |           |
|                          | MPLAB IDE X v1.30                                      | MPLAB IDE X v1.30                   | 0 MF           | PLAB IDE X v1.30                 |              |          |           |
|                          | MPLAB IDE X v1.41                                      | MPLAB IDE X v1.4                    | 1 MF           | PLAB IDE X v1.41                 |              |          |           |
|                          | MPLAB IDE X v1.51                                      | MPLAB IDE X v1.5                    | 1 MF           | PLAB IDE X v1.51                 |              |          |           |
|                          | MPLABIDE X V1.60                                       |                                     | U IVIE<br>O ME |                                  |              |          |           |
|                          | MPLAB IDE X v1 80                                      | MPLAB IDE X v1.80                   | 0 MF           | PLAB IDE X v1 80                 |              |          |           |
|                          | MPLAB IDE X v1.85                                      | MPLAB IDE X v1.8                    | 5 MF           | PLAB IDE X v1.85                 |              |          |           |
|                          | MPLAB IDE X v1.90                                      | MPLAB IDE X v1.90                   | 0 MF           | PLAB IDE X v1.90                 |              |          |           |
|                          | MPLAB IDE X v1.95                                      | MPLAB IDE X v1.9                    | 5 MF           | PLAB IDE X v1.95                 |              |          |           |
|                          | MPLAB IDE X v2.00                                      | MPLAB IDE X v2.00                   | 0 MF           | PLAB IDE X v2.00                 |              |          |           |
|                          |                                                        | MPLAB IDE /                         | Archives       | 5                                |              |          |           |
|                          | 16-bit Windows                                         | 32-bit Windows                      | 32             | -bit Windows                     |              |          |           |
|                          | $\frac{MPLABIDE \sqrt{5.40}}{MPLABIDE \sqrt{5.70.40}}$ | MPLAD IDE VO. 10<br>MPLAB IDE v6 20 | IVIE           | PLAD IDE V7.00<br>PLAD IDE V7.10 |              |          |           |
|                          | MI EXENCE V0.10.40                                     | MPLAB IDE v6.30                     | Pa             | tch for MPLAB IDE v7             | 7.10         |          |           |
|                          |                                                        | MPLAB IDE v6.40                     | MF             | PLAB IDE v7.20                   |              |          |           |
|                          |                                                        | MPLAB IDE v6.50                     | MF             | PLAB IDE v7.30                   |              |          |           |
|                          |                                                        | MPLAB IDE v6.60                     | MF             | PLAB IDE v7.31                   |              |          |           |
|                          |                                                        |                                     | M              | PLABIDE v7.40                    |              |          |           |
|                          |                                                        |                                     | IVI            | PLABIDE VI.50                    |              |          |           |
|                          |                                                        |                                     | MPLA           | B IDE v8.50                      |              |          |           |
|                          |                                                        |                                     | MPLA           | B IDE v8.53                      |              |          |           |
|                          |                                                        |                                     | MPLA           | B IDE v8.56                      |              |          |           |
|                          |                                                        |                                     | MPI A          | BIDE v8.60                       |              |          |           |
|                          |                                                        |                                     | MPLA           | BIDE v8.63                       |              |          |           |
|                          |                                                        |                                     |                |                                  |              |          |           |
|                          |                                                        |                                     | MPLA           |                                  |              |          |           |
|                          |                                                        |                                     | MPLA           | BIDE V8.70                       |              |          |           |
|                          |                                                        |                                     | MPLA           | B IDE v8.73a                     |              |          |           |
|                          |                                                        |                                     | MPLA           | B IDE v8.76                      |              |          |           |
|                          |                                                        |                                     | MPLA           | B IDE v8.80                      |              |          |           |
|                          |                                                        |                                     | MPI A          | BIDE v8.83                       |              |          |           |
|                          |                                                        |                                     | MPLA           | BIDE v8.84                       |              |          |           |
|                          |                                                        |                                     |                |                                  |              |          |           |
|                          |                                                        |                                     | MPLA           |                                  |              |          |           |
|                          |                                                        |                                     | MPLA           | BIDE V8.86                       |              |          |           |
|                          |                                                        |                                     | MPLA           | B IDE v8.87                      |              |          |           |
|                          |                                                        |                                     | MPLA           | B IDE v8.88                      |              |          |           |
|                          |                                                        |                                     | MPLA           | B IDE v8.89                      |              |          |           |
|                          |                                                        |                                     | MPLA           | DIDE v0.00                       |              |          |           |
|                          |                                                        |                                     | MDLA           |                                  |              |          | >         |
|                          |                                                        |                                     | WFLA           | DIDE V0.91                       |              |          |           |
|                          |                                                        |                                     |                |                                  |              |          |           |

2. You can download the XC8 Compiler at the same site as:

|                    | Language Tool Archives |               |  |
|--------------------|------------------------|---------------|--|
| MPLAB XC8          | MPLAB XC16             | MPLAB XC32    |  |
| <u>v1.00 (WIN)</u> | v1.00 (WIN)            | v1.00 (WIN)   |  |
| v1.00 (Linux)      | v1.00 (Linux)          | v1.00 (Linux) |  |
| v1.00 (OSX)        | v1.00 (OSX)            | v1.00 (OSX)   |  |
| <u>v1.01 (WIN)</u> | v1.10 (WIN)            | v1.10 (WIN)   |  |
| v1.01 (Linux)      | v1.10 (Linux)          | v1.10 (Linux) |  |
| v1.01 (OSX)        | v1.10 (OSX)            | v1.11 (OSX)   |  |
| <u>v1.10 (WIN)</u> | v1.11 (WIN)            | v1.11 (WIN)   |  |
| v1.10 (Linux)      | v1.11 (Linux)          | v1.11 (Linux) |  |
| v1.10 (OSX)        | v1.11 (OSX)            | v1.20 (OSX)   |  |
| <u>v1.11 (WIN)</u> | v1.20 (WIN)            | v1.20 (WIN)   |  |
| v1.11 (Linux)      | v1.20 (Linux)          | v1.20 (Linux) |  |
| v1.11 (OSX)        | v1.20 (OSX)            | v1.21 (OSX)   |  |
| <u>v1.12 (OSX)</u> |                        | v1.21 (WIN)   |  |
| v1.12 (WIN)        |                        | v1.21 (Linux) |  |
| v1.12 (Linux)      |                        | v1.22 (OSX)   |  |
| <u>v1.20 (OSX)</u> |                        | v1.22 (WIN)   |  |
| <u>v1.20 (WIN)</u> | >                      | v1.22 (Linux) |  |
| v1.21 (Linux)      |                        | v1.30 (OSX)   |  |
| v1.21 (OSX)        |                        | v1.30 (Linux) |  |
| v1.21 (WIN)        |                        | v1.30 (WIN)   |  |

### Note: Both the MPLAB IDE 8.91 and XC8 are also available on the Moodle server at: <u>www.ucdistancetraining.org</u> then select Download

3. After you download the MPLAB IDE, double click the setup file to install the software.

| ame               | Date modified     | Туре               | Size       |
|-------------------|-------------------|--------------------|------------|
| Data1             | 5/2/2013 5:10 PM  | WinZip File        | 108,331 KB |
| ISSetup.dll       | 5/2/2013 4:43 PM  | Application extens | 2,056 KB   |
| MPLAB Tools v8.91 | 5/2/2013 5:10 PM  | Windows Installer  | 3,035 KB   |
| MPLAB_IDE_8_91    | 5/14/2013 10:18 A | WinZip File        | 113,630 KB |
| mplabceri         | 7/17/2009 8:36 PM | Bitmap image       | 193 KB     |
| setup             | 5/2/2013 5:10 PM  | Application        | 3,783 KB   |

4. Follow the installation instructions and click Next.

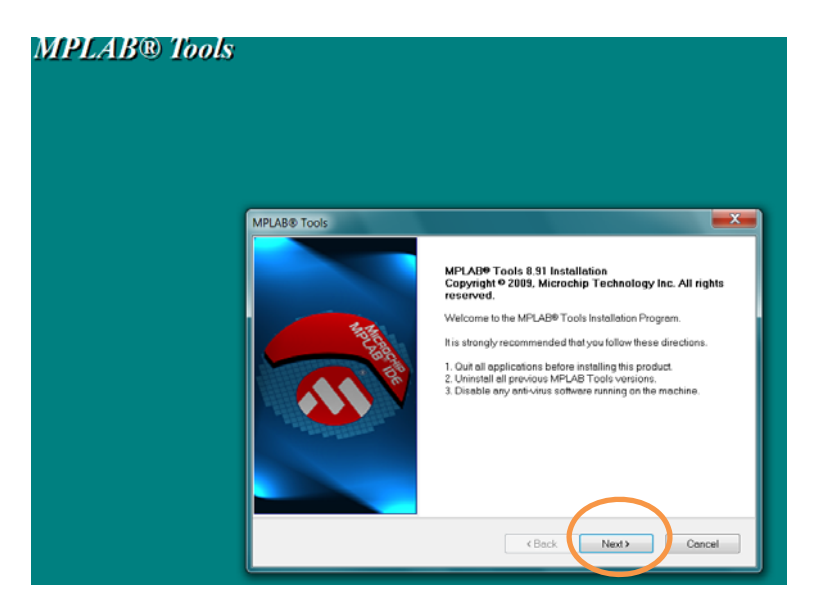

5. After selecting Next and accepting the license agreement, click Next.

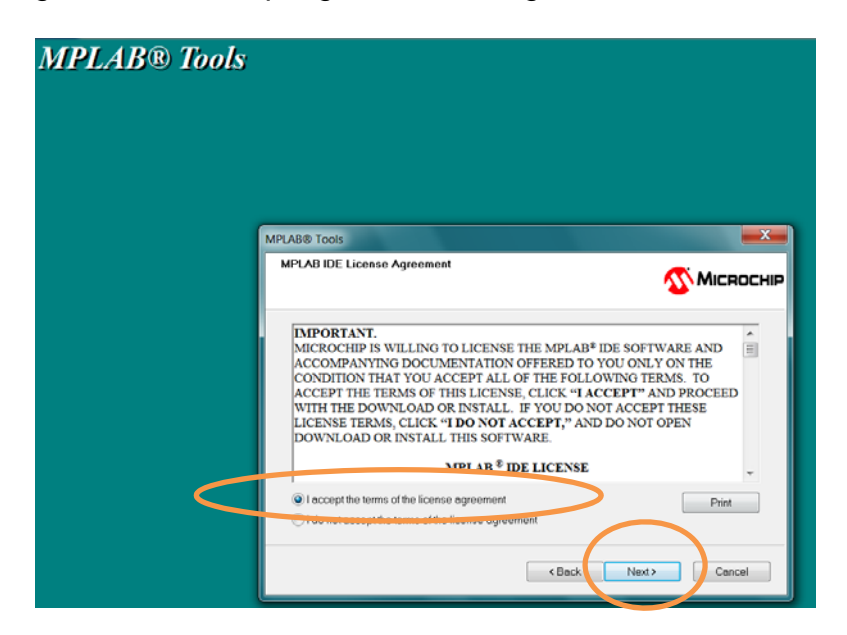

6. Select Complete for the installation type and click Next.

| MPLAB® Tools |                                                                                          |       |
|--------------|------------------------------------------------------------------------------------------|-------|
|              | MPLAB® Tools                                                                             |       |
|              | Setup Type Select the setup type to install.  Fitosco select the setup type to           | оснір |
| (            | Complete     All program features will be installed. (Requires the most disk space.)     |       |
|              | Custom Select which program features you want installed. Recommended for advanced users. |       |
|              | <back next=""> Canc</back>                                                               | ol    |

7. Verify Destination Folder default is acceptable and click Next.

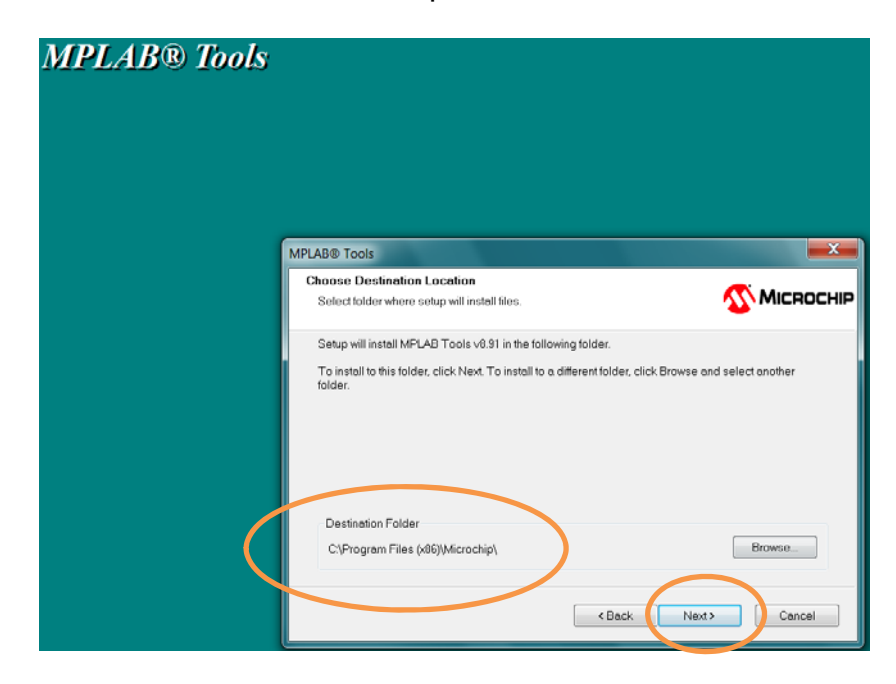

8. Accept the terms of the licensing agreements and click Next. You will need to do this twice in succession.

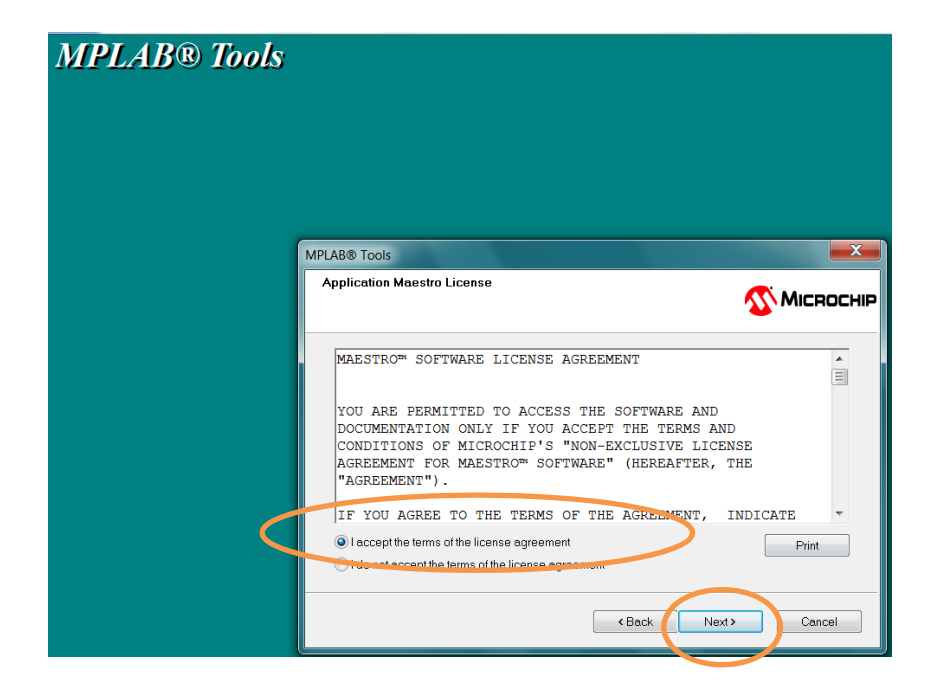

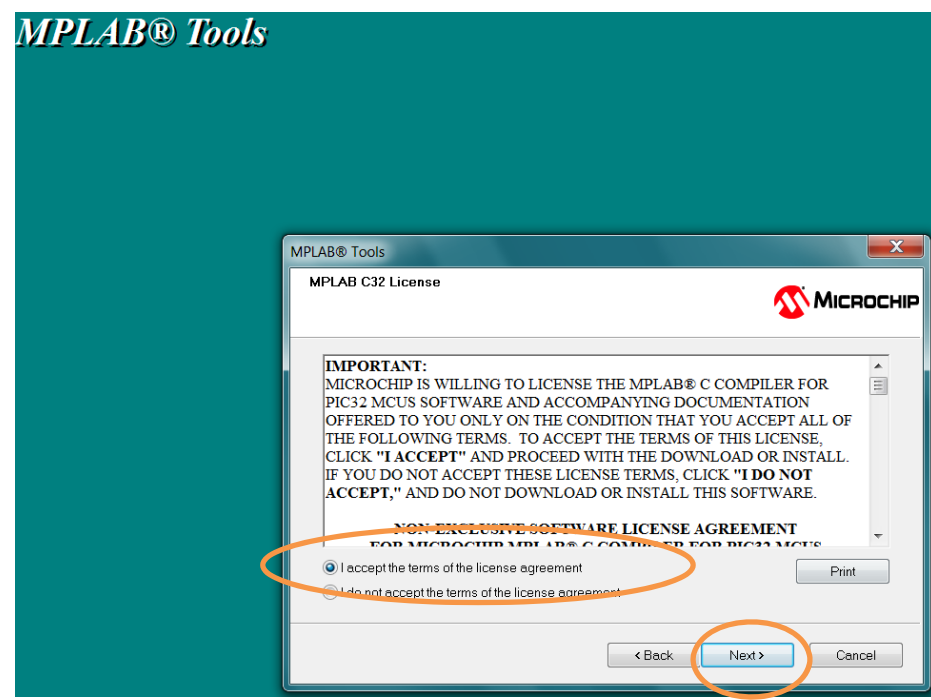

9. On the Start Copying Files window, click on Next.

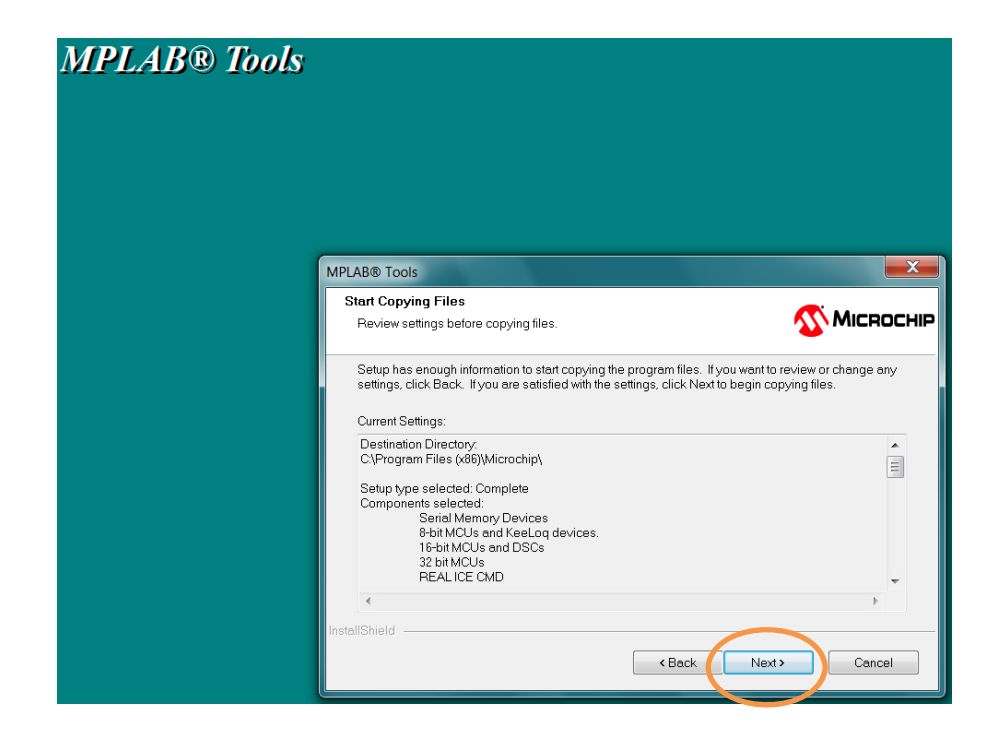

10. After selecting Next, the Setup Status window will display the progress of the software installation

| MPLAB® Tools |                                                                                        |                   |
|--------------|----------------------------------------------------------------------------------------|-------------------|
|              | MPLAB® Tools<br>Setup Status                                                           | <b>Міскосні</b> р |
|              | MPLAB Tools v8.91 is configuring your new software installation.<br>Validating install |                   |
|              |                                                                                        | Cancel            |

11. You may be presented with a window indicating that a file that needs to be updated is currently in use. Either automatically close and attempt to restart, or manually close the file and click Retry or OK, as appropriate.

| Files in Use                                                                                                    |                                                                                                  |                                      |
|----------------------------------------------------------------------------------------------------|--------------------------------------------------------------------------------------------------|--------------------------------------|
| Some files that need to be updated                                                                                                    | d are currently in use.                                                                          | 🐠 Місяс                              |
| The following applications are usin                                                                                                    | ng files that need to be updated b                                                               | by this setup.                       |
| 1:2248 2: NI Configuration Manage                                                                                                    | er 3: 3264.4. National Instruments                                                               | Variable Engine 5: 4580 6: NI F      |
| <ul> <li>Automatically close and attemp</li> <li>Do not close applications. (A re</li> </ul>                                                                                        | nt to restart applications.<br>boot will be required.)                                           |                                      |
| stallShield                                                                                                    |                                                                                                  | OK Cance                             |
|                                                                                                    |                                                                                                  |                                      |
|                                                                                                    |                                                                                                  | Cancal                               |
|                                                                                                    |                                                                                                  | Cancer                               |
|                                                                                                    |                                                                                                  |                                      |
|                                                                                                    |                                                                                                  |                                      |
|                                                                                                    |                                                                                                  |                                      |
| B® Tools                                                                                                    |                                                                                                  |                                      |
| B® Tools<br>s in Use<br>ome files that need to be updated                                                                                                    | l are currently in use.                                                                          |                                      |
| B® Toots<br>s in Use<br>ome files that need to be updated<br>he following applications are using<br>uplications and click Retry to cont                                             | are currently in use.<br>I files that need to be updat                                           | MICRO<br>ed by this setup. Close the |
| B® Tools<br>s in Use<br>ome files that need to be updated<br>re following applications are using<br>iplications and click Retry to cont                                             | l are currently in use.<br>g files that need to be updat<br>tinue.                               | MicRo<br>ed by this setup. Close the |
| B® Tools<br>s in Use<br>me files that need to be updated<br>re following applications are using<br>plications and click Retry to cont<br>WINWORD 2: Document1 - Mic                 | I are currently in use.<br>g files that need to be updat<br>inue.<br>crosoft Word 3: 4:          | ed by this setup. Close the          |
| B <sup>®</sup> Tools<br>s in Use<br>me files that need to be updated<br>re following applications are using<br>plications and click Retry to cont<br>WINWORD 2: Document1 - Mic     | are currently in use.<br>g files that need to be updat<br>tinue.<br>crosoft Word 3: 4:           | ed by this setup. Close the          |
| B <sup>®</sup> Toots<br>s in Use<br>one files that need to be updated<br>he following applications are using<br>uplications and click Retry to cont<br>: WINWORD 2: Document1 - Mic | are currently in use.<br>g files that need to be updat<br>inue.<br>crosoft Word 3: 4:            | ed by this setup. Close the          |
| B® Tools<br>s in Use<br>ome files that need to be updated<br>ne following applications are using<br>pplications and click Retry to cont<br>: WINWORD 2: Document1 - Mic             | I are currently in use.<br>g files that need to be updat<br>inue.<br>crosoft Word 3: 4:          | ed by this setup. Close the          |
| B® Tools<br>s in Use<br>ome files that need to be updated<br>ne following applications are using<br>pplications and click Retry to cont<br>: WINWORD 2: Document1 - Mic             | I are currently in use.<br>g files that need to be updat<br>inue.<br>crosoft Word 3: 4:          | ed by this setup. Close the          |
| B® Tools<br>s in Use<br>ome files that need to be updated<br>he following applications are using<br>plications and click Retry to cont<br>: W/INW/ORD 2: Document1 - Mic            | are currently in use.<br>g files that need to be updat<br>tinue.<br>crosoft Word 3: 4:           | ed by this setup. Close the          |
| B® Tools<br>is in Use<br>ome files that need to be updated<br>he following applications are using<br>applications and click Retry to cont<br>: W/INWORD 2: Document1 - Mic          | are currently in use.<br>g files that need to be updat<br>tinue.<br>crosoft Word 3: 4:           | ed by this setup. Close the          |
| B® Tools<br>s in Use<br>ome files that need to be updated<br>he following applications are using<br>oplications and click Retry to cont<br>: WINWORD 2: Document1 - Mic             | are currently in use.<br>g files that need to be updat<br>inue.<br>crosoft Word 3: 4:            | ed by this setup. Close the          |
| B® Tools<br>s in Use<br>ome files that need to be updated<br>ne following applications are using<br>splications and click Retry to cont<br>: WINWORD 2: Document1 - Mic             | I are currently in use.<br>g files that need to be updat<br>inue.<br>crosoft Word 3: 4:<br>Retry | ed by this setup. Close the          |

12. It will take several minutes for the installation to complete and you will see the following window. Click Finish to complete the installation.

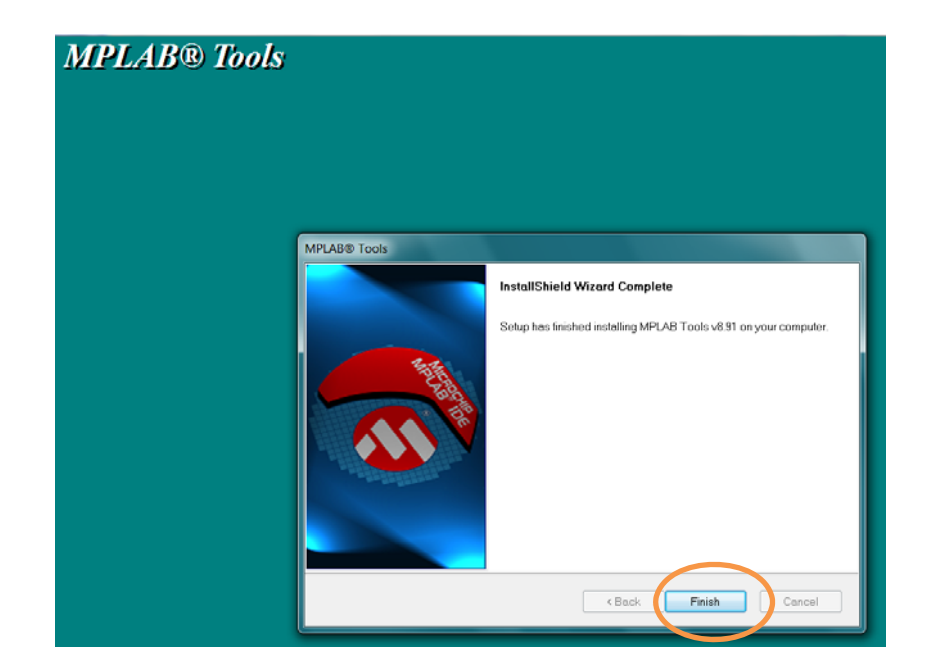

13. If you want to view the software documents, select the document and click View Selected File. Otherwise, simply close the window and continue. That will conclude the MPLAB IDE installation and you can verify the MPLAB IDE v8.91 icon is on your desktop.

| MPLAB IDE Document Select Release Notes MPLAB PM3 Release Notes MPLAB REAL ICE Emulator Release Notes MPLAB SIM Release Notes MPLINK Linker Release Notes PICkit 1 Release Notes PICkit 2 Release Notes |                                     | Driver Installation and Repair<br>MPLAB IDE 64-Bit USB Device Drivers Installation |
|----------------------------------------------------------------------------------------------------|-------------------------------------|------------------------------------------------------------------------------------|
| PICkit 3 Release Notes<br>PICSTART Plus Release Notes<br>PRO MATE II Release Notes<br>Third Party Tools Release Notes                                                                                   | -                                   |                                                                                    |
| Īv                                                                                                    | <b>View Sel</b><br>1PLAB IDE Docume | ected File<br>ent Select, v1.00.00                                                 |

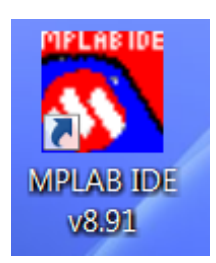

## Install HI-TECH Universal Toolsuite Plugin

- 1. Download the UniversalToolsuite-1.37.exe and PICC\_9\_.83\_win.exe from **Moodle server at:** <u>www.ucdistancetraining.org</u> then select <u>Download</u>
- 2. After downloading the software, double click on the UniversalToolsuite-1.37.exe

| Name                | Date modified     | Туре               | Size       |
|---------------------|-------------------|--------------------|------------|
| ٵ Data1             | 5/2/2013 5:10 PM  | WinZip File        | 108,331 KB |
| ISSetup.dll         | 5/2/2013 4:43 PM  | Application extens | 2,056 KB   |
| 🖟 MPLAB Tools v8.91 | 5/2/2013 5:10 PM  | Windows Installer  | 3,035 KB   |
| MPLAB_IDE_8_91      | 5/14/2013 10:18 A | WinZip File        | 113,630 KB |
| 🛃 mplabcert         | 7/17/2009 8:36 PM | Bitmap image       | 193 KB     |
| 😪 setup             | 5/2/2013 5:10 PM  | Application        | 3,783 KB   |
|                     | 5/14/2013 10:54 A | Application        | 1,090 BB   |
|                     |                   |                    |            |

3. Click on Next to start the installation.

| Installing HI-TECH Universal Toolsuite plugin for MPLAB                                 |      |
|-----------------------------------------------------------------------------------------|------|
|                                                                                         |      |
| This program will install<br>HI-TECH Universal Toolsuite plugin for MPLAB version 1.37. | 2    |
| Press Next to continue.                                                                 |      |
|                                                                                         |      |
|                                                                                         |      |
|                                                                                         |      |
| MPLAB is a registered trademark of Microchip Technology                                 | inc. |
| On-line help                                                                            |      |
|                                                                                         |      |

4. Check on the path of the software, then click on Next to install.

| Installing HI-TECH Universal Toolsuite plugin for MPLAB                                 |
|-----------------------------------------------------------------------------------------|
|                                                                                         |
|                                                                                         |
| Please choose the folder to install into, then click Next to complete the installation. |
|                                                                                         |
|                                                                                         |
|                                                                                         |
|                                                                                         |
|                                                                                         |
|                                                                                         |
| C\Program Files (x86)\Microchip\MPLAB Plugin for HI-TECH C\1.37                         |
| Space required: 3.1 MB Space available: 38273 MB                                        |
| On-line help                                                                            |
|                                                                                         |

5. It only takes a few seconds to install. Click on Finish to complete.

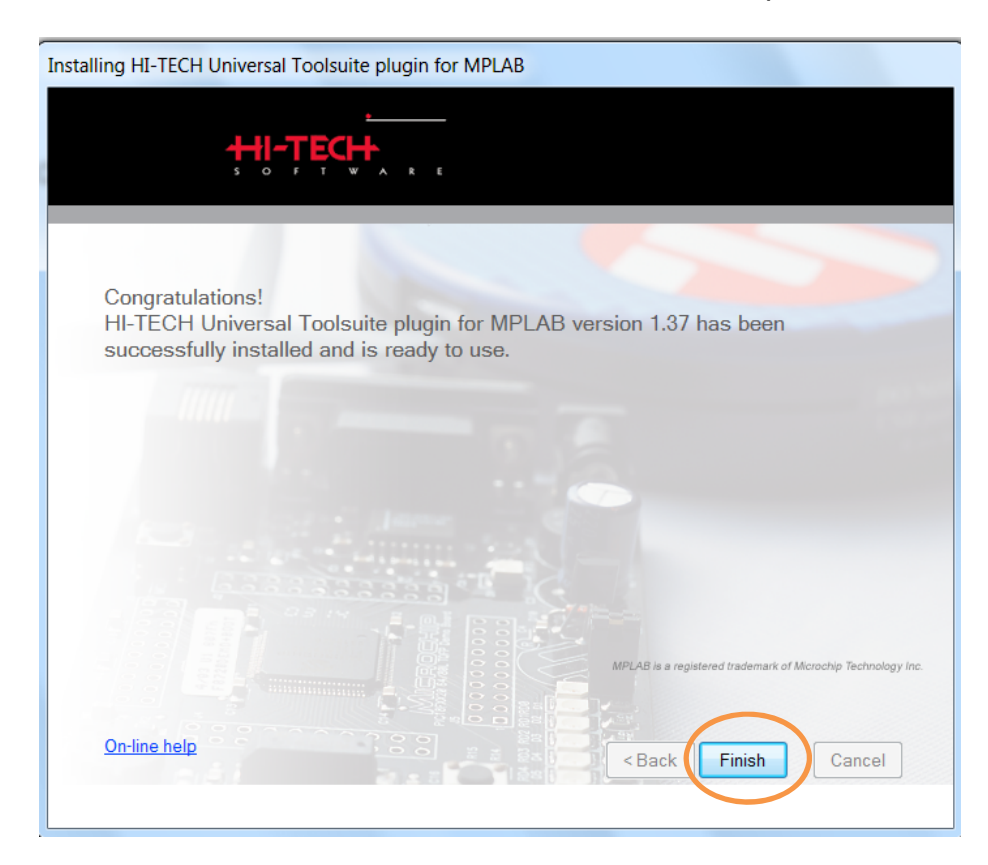

6. To check the Toolsuite Plugin installation, Run MPLAB Ver. 8.91. Under the main menu, select Project, then click on "Set Language Tool Locations..."

| File     Edit     View     Project     Window     Help       Project     Window     Help     Checksum: 0x3bff       New     Open     Checksum: 0x3bff |         |
|----------------------------------------------------------------------------------------------------|---------|
| D B I J     Project Wizard     D B I I I I I I I I I I I I I I I I I I                                                                                |         |
| Open                                                                                                    |         |
| Close Set Active Project Find in Files                                                                                                    |         |
| Package in zip<br>Clean<br>Build Configuration<br>Build Options_                                                                                      |         |
| Save Project Save Project As. Add Files to Project.                                                                                                   |         |
| Add New File to Project.  Remove File From Project                                                                                                    |         |
| Select Language Toolsuite<br>Set Language Tool Locarona<br>Version Control                                                                            |         |
| Fies *2 Symbols                                                                                                    |         |
|                                                                                                    |         |
| PICI6F84A W:0 z dc c bank 0                                                                                                    | 1110 AM |

7. If you can see the HI-TECH Universal Toolsuite listed under Registered Tools, the installation was successful.

| MPLAB IDE v8.91                         | Non 12 June                                                                                                    | WARDER MANAGEMENT    |
|-----------------------------------------|----------------------------------------------------------------------------------------------------|----------------------|
| File Edit View Project Debugger Program | mer Tools Configure Window He                                                                                                    | lp                   |
|                                         |                                                                                                    | Checksum:0x3bff      |
| Build                                   | put                                                                                                    | X                    |
| Untitled Workspace                      | Set Language Tool Locations  Registered Tools  B Knudsen Data CC8E B Knudsen Data CC8E | uite OK Cancel Apply |

# Install HI-TECH (PICC) C Compiler

- 1. Browse to the location of the picc\_9\_.83\_win.exe file.
- 2. Double-click on the filename to begin installation. Click on Next.

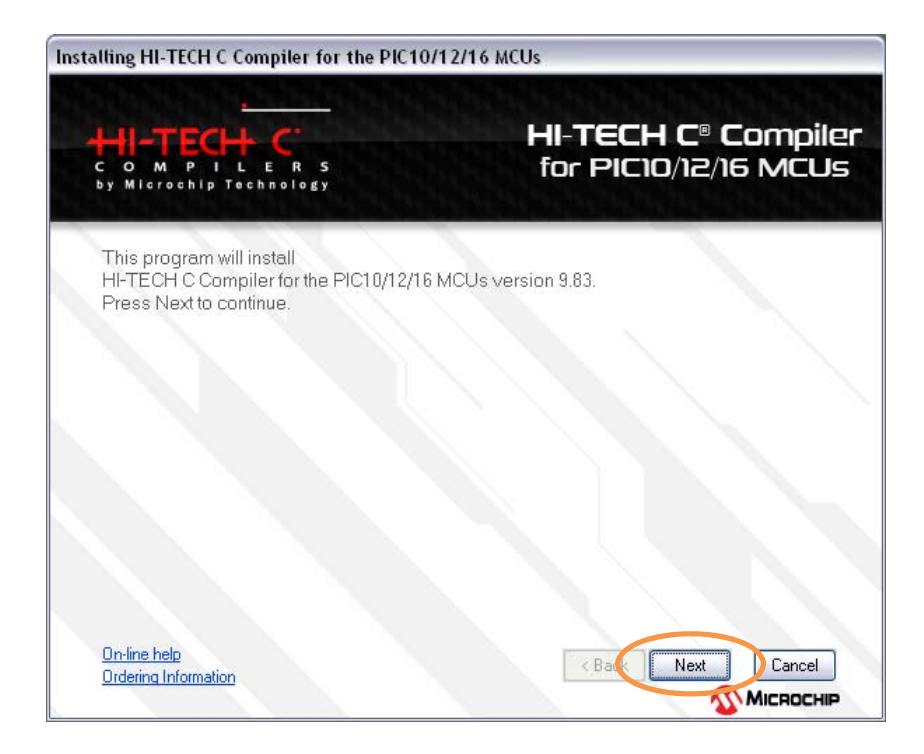

3. Select Operate in Lite mode (reduced performance) and click on Next.

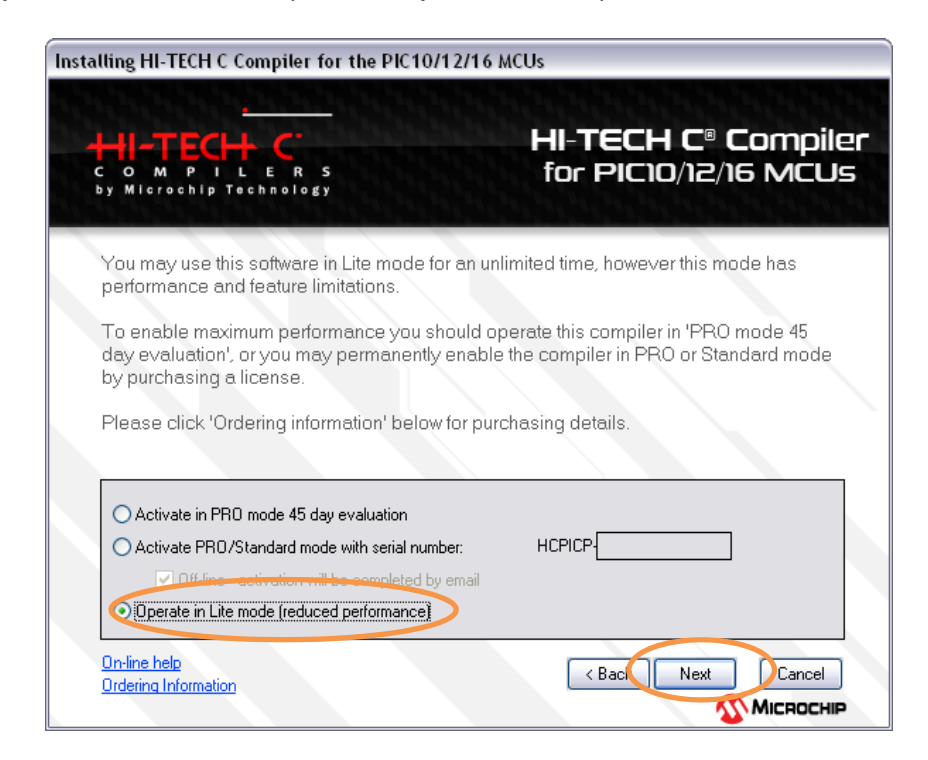

4. Accept the license agreement and click on next.

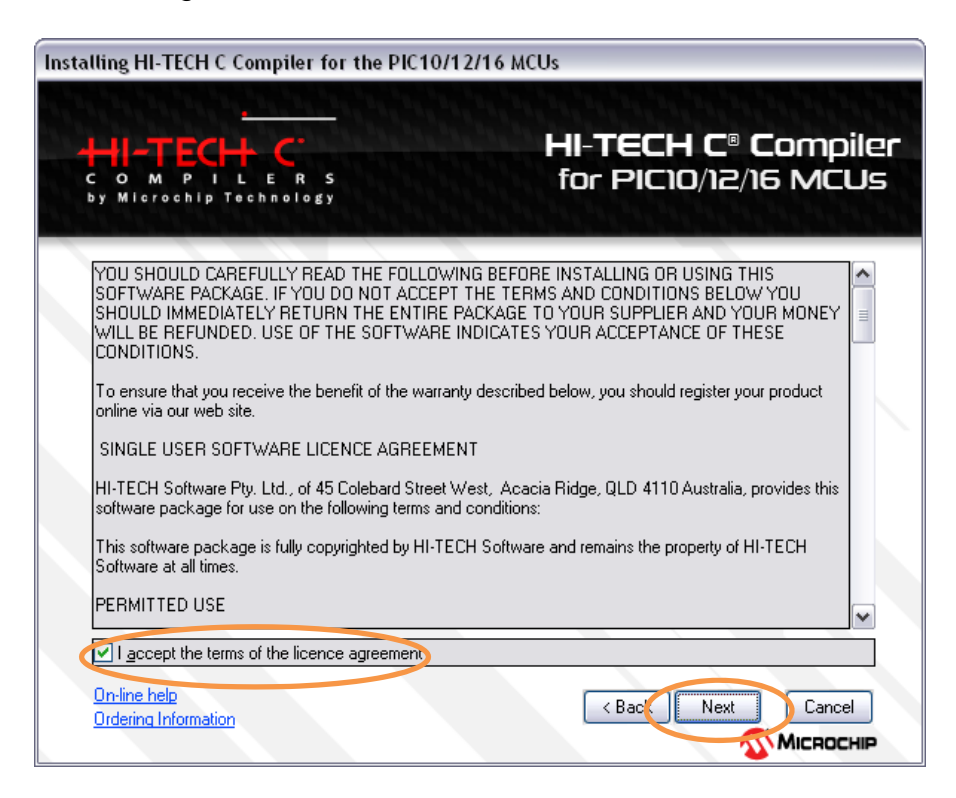

5. Verify the default file location and click Next.

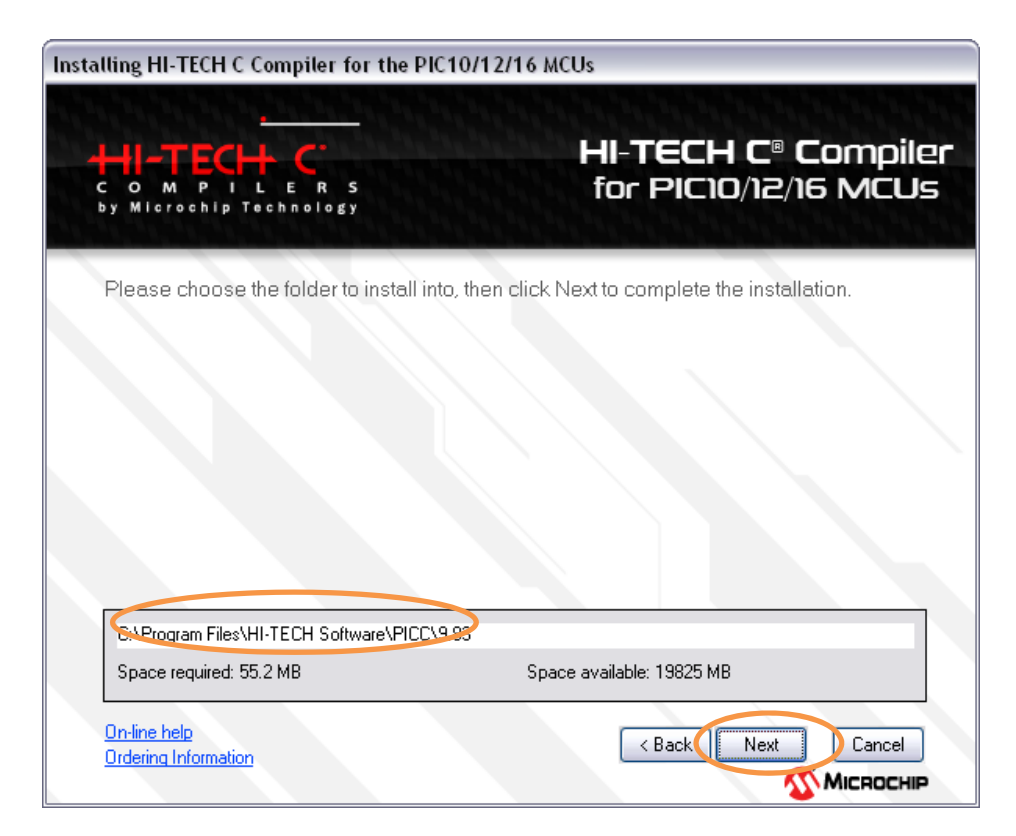

6. On the *Customize your installation* window, leave the *Add to environment path* box unchecked, then click Next.

| Installing HI-TECH C Compiler for the PIC10/12/16 MCUs                                                     |                                                                              |  |  |
|----------------------------------------------------------------------------------------------------|------------------------------------------------------------------------------|--|--|
| C O M P I L E R S<br>by Microchip Technology                                                               | HI-TECH C® Compiler<br>for PIC10/12/16 MCUs                                  |  |  |
| Customize your installation.                                                                               |                                                                              |  |  |
| Choose the preferred language for error, warnin<br>line usage, you may also choose to have the ex<br>PATH. | g and advisory messages. For command<br>recutables added to your environment |  |  |
| Langrade to messages                                                                                       |                                                                              |  |  |
| English Add to e                                                                                           | environment path                                                             |  |  |
| <u>On-line help</u><br>Ordering Information                                                                | < Back Next Cancel                                                           |  |  |

7. After installation is complete, you can view the installation notes or just click Finish.

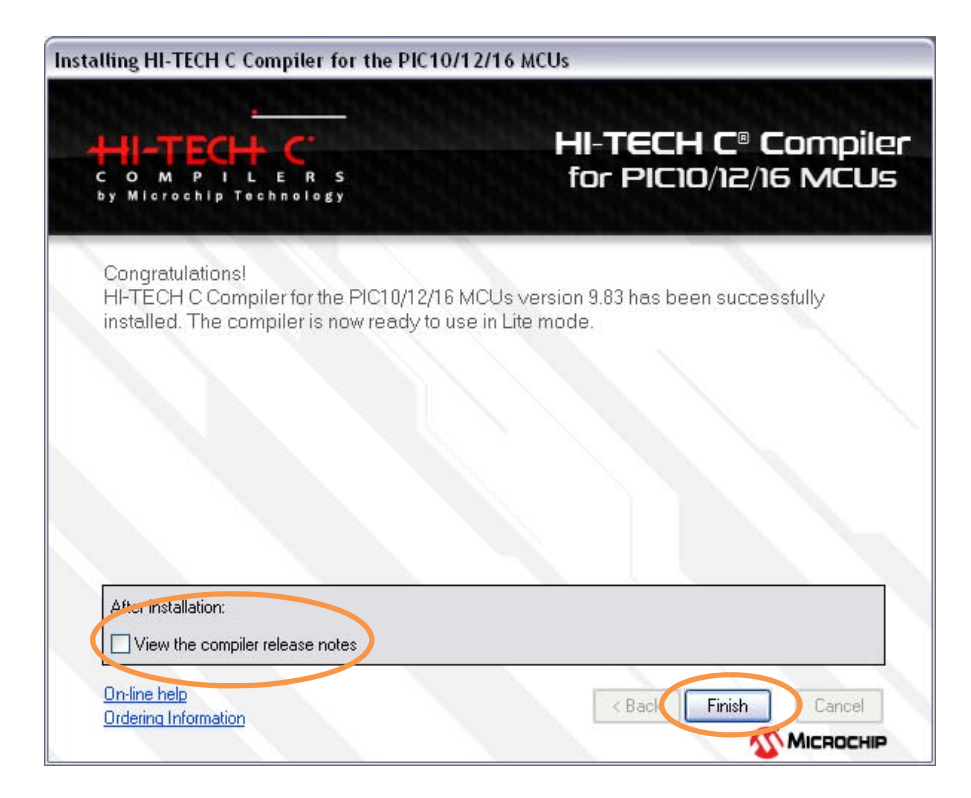

9. To check the C Compiler installation, Run MPLAB Ver. 8.91. Under the main menu, select Project, then click on *Set Language Tool Locations…* 

| PLAB IDE v8.91 |                                                     | Configure Window Unio |                 | -0- |
|----------------|-----------------------------------------------------|-----------------------|-----------------|-----|
| Edit View      | Project Debugger Programmer Tools<br>Project Wizard | Configure Window Help | Checksum:0x3bff |     |
| - m   n        | New_                                                |                       | Greeksun, wabri |     |
|                | Open                                                |                       | Ĵ.              |     |
|                | Close +                                             |                       |                 |     |
|                | Set Active Project                                  | rol Find in Files     |                 |     |
|                | Quickbuild (no .asm file)                           |                       |                 |     |
|                | Package in .zip                                     |                       |                 |     |
|                | Clean                                               |                       |                 |     |
|                | Build Configuration                                 |                       |                 |     |
|                | Bund Options                                        |                       |                 |     |
|                | Save Project<br>Save Project As                     |                       |                 |     |
|                | Add Files to Project                                |                       |                 |     |
|                | Add New File to Project_                            |                       |                 |     |
|                | Primove File From Project                           |                       |                 |     |
|                | Select Language Toolsuite                           |                       |                 |     |
|                | Set Language Tool Locations                         | V                     |                 |     |
|                | version Control                                     | 1                     |                 |     |
|                |                                                     |                       |                 |     |
|                |                                                     |                       |                 |     |
|                |                                                     |                       |                 |     |
|                |                                                     |                       |                 |     |
|                |                                                     |                       |                 |     |
|                |                                                     |                       |                 |     |
|                |                                                     |                       |                 |     |
|                |                                                     |                       |                 |     |
|                | 😑 Files 💐 Symbols                                   |                       |                 |     |
|                |                                                     |                       |                 |     |
|                |                                                     |                       |                 |     |
|                |                                                     |                       |                 |     |
|                |                                                     |                       |                 |     |
|                |                                                     |                       |                 |     |
|                | DELEDAN                                             | 1460                  | a de a          |     |
| ~              | PIC16F84A                                           | W:0                   | z dc c Dank U   |     |

10. Select the plus sign (+) next to HI-TEC Universal ToolSuite, then next to Executables. Select HI-TECH ANSI C Compiler and verify that the Location is displayed,

| Set Language Tool Locations                              | ×        |  |  |  |
|----------------------------------------------------------|----------|--|--|--|
| Registered Tools                                         |          |  |  |  |
| Byte Craft Assembler & C Compiler                        | <b>^</b> |  |  |  |
| CC3 C Compiler for PIC10/12/14/16/18/24/dsPIC30/dsPIC33  |          |  |  |  |
| HI-TECH Universal ToolSuite                              |          |  |  |  |
|                                                          |          |  |  |  |
| HI-LEUH ANSI U Compiler                                  |          |  |  |  |
|                                                          |          |  |  |  |
|                                                          |          |  |  |  |
| Microchip ASM16 Toolsuite                                |          |  |  |  |
| Microchip ASM30 Toolsuite                                |          |  |  |  |
| 🗄 Microchip C17 Toolsuite                                |          |  |  |  |
|                                                          | ▼        |  |  |  |
|                                                          |          |  |  |  |
| Location                                                 |          |  |  |  |
| C:\Program Files\HI-TECH Software\PICC\9.83\bin\picc.exe | Browse   |  |  |  |
|                                                          |          |  |  |  |
|                                                          |          |  |  |  |
| Help OK Cancel                                           | Apply    |  |  |  |